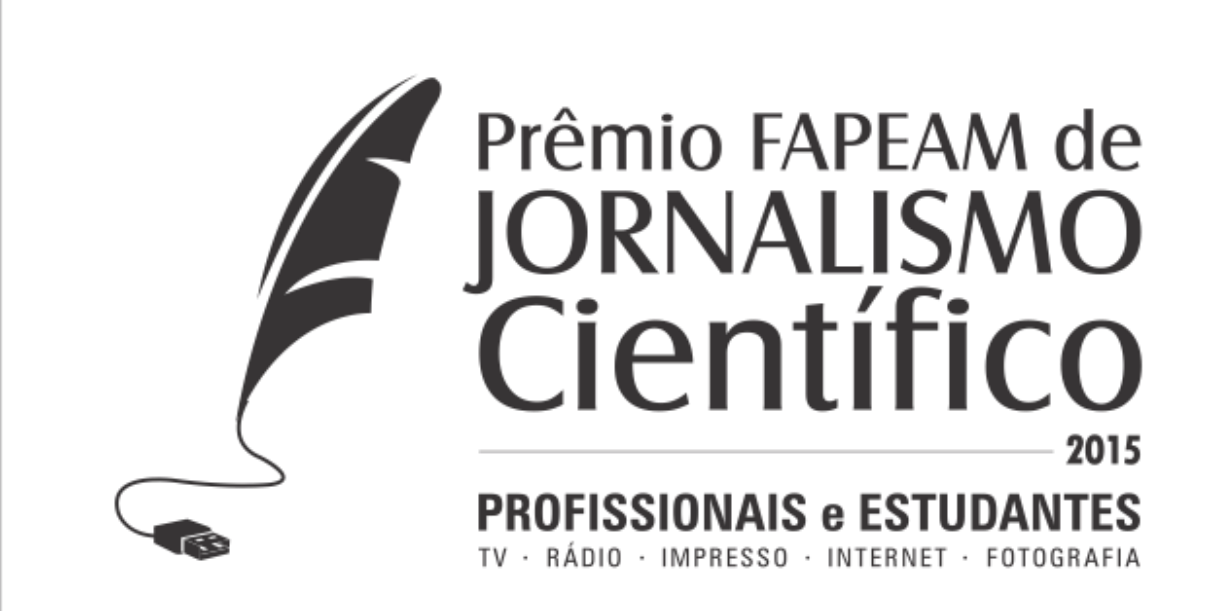

## TUTORIAL DE UPLOAD DE IMAGENS

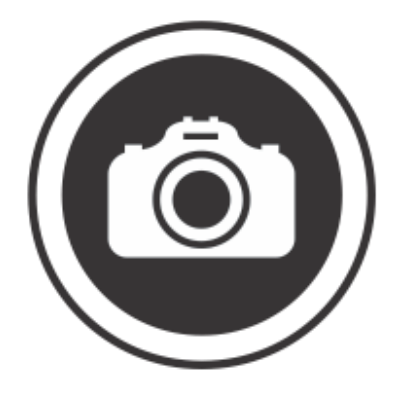

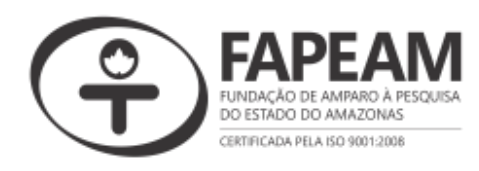

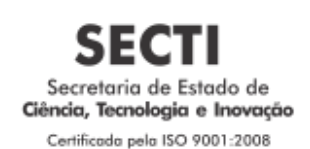

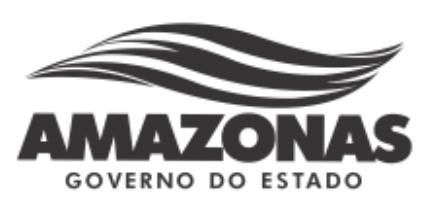

## TUTORIAL PARA UPLOAD DE IMAGENS NO PICASA

Para fazer upload de fotos no Picasa é necessário criar uma conta no Gmail, portanto, se ainda não tiver uma cadastre-se e logo após, continue a leitura deste tutorial;

1) Entre no endereço eletrônico: https://picasaweb.google.com

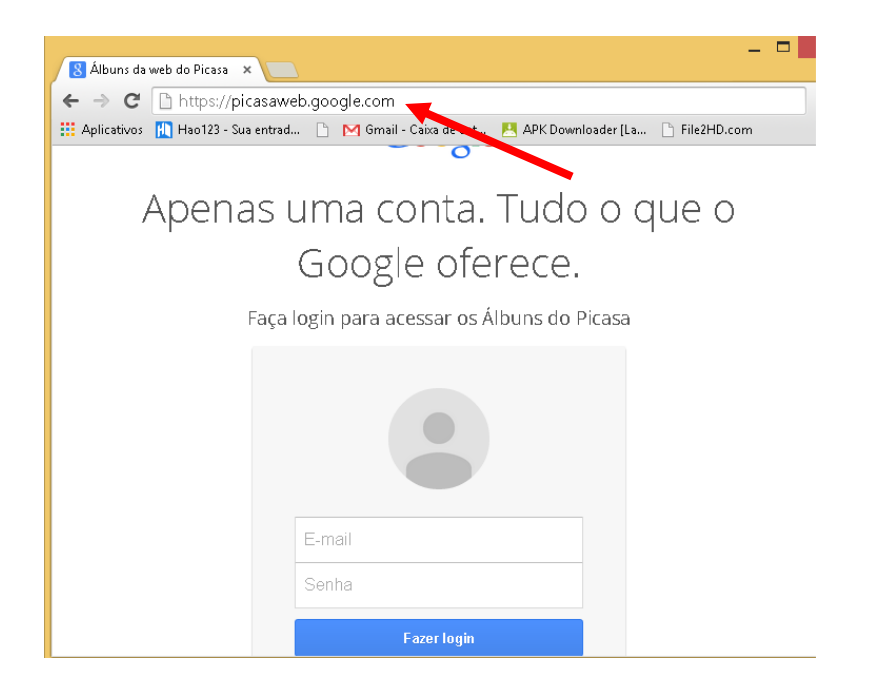

2) Informe o seu e-mail e a senha cadastradas e clique em Fazer login.

| 🖉 Álbuns da web do Picasa 🗴 🔽                                                                   |
|-------------------------------------------------------------------------------------------------|
| ← → C 🗋 https://picasaweb.google.com                                                            |
| 🔛 Aplicativos 👖 Hao123 - Sua entrad 🕒 M Gmail - Caixa de ent 📃 APK Downloader [La 🕒 File2HD.com |
|                                                                                                 |
| Apenas uma conta. Tudo o que o                                                                  |
| Google oferece.                                                                                 |
| Faça login para acessar os Álbuns do Picasa                                                     |
|                                                                                                 |
| E-mail<br>Senha                                                                                 |
| Fazer login                                                                                     |

3) Logo após fazer login, você já pode visualizar as fotos existentes em sua conta do gmail (google);

 Clique no ícone que aparece na esquerda superior e selecione a opção FOTOS;

| Google+                    | Pesquisar por pessoas, páginas ou postagens Q                                                                                                    | +joao Paulo  |       | 0   | +        | 2        |
|----------------------------|----------------------------------------------------------------------------------------------------|--------------|-------|-----|----------|----------|
| 🏫 Início 🗸                 | Todos Amigos Família Conhecidos Mais ∨ Referências                                                                                                    |              |       |     | 3        | Φ        |
|                            | Compartilhe novidades<br>Compartilhe novidades<br>Talvez você conheça<br>associação dos defic<br>texto<br>Fotos<br>Link<br>Video Evento Votação<br>Andre freitas<br>Compartilhe novidades<br>Talvez você conheça<br>Exbir mais<br>Andre freitas<br>Compartilhe novidades<br>Compartilhe novidades |              |       |     |          |          |
| ← → C 🔒 https://p          | Jus.google.com/?banner=pwa                                                                                                    |              |       |     |          | ☆ =      |
| 🗰 Aplicativos 👖 Hao123 - S | ua entrad 🗋 M Gmail - Caixa de ent 💾 APK Downloader [La 🗋 File2HD.com 🦸 TV ONLINE HD 🎎 127.0.0.1 / localhost 🖸 eXcript - YouTube 🗌                                                                                                    | Welcome to C | odelg | 🧞 G | oogle Tr | adutor » |
| Google+                    | Pesquisar por pessoas, páginas ou postagens                                                                                                    | +joao Paulo  |       | 0   | +        | ا        |
| 🏠 Início 🗸                 | Todos Amigos Familia Conhecidos Mais 🗸 Referências                                                                                                    |              |       |     | <b>3</b> | φ        |
| Perfil                     |                                                                                                    |              |       |     |          |          |
| 🔗 Pessoas                  | Compartilhe novidades Talvez você conheça                                                                                                    |              |       |     |          |          |
| 🔁 Fotos                    | associação dos defic 💿 🔸 Adiconar                                                                                                    |              |       |     |          |          |

5) Clique em "Fazer upload de fotos" e arraste uma foto e solte na janela que se abriu quando você clicou em "Fazer upload de fotos".

| Enviar do computador                       |
|--------------------------------------------|
|                                            |
|                                            |
|                                            |
| Arraste fotos para cá                      |
| — ou —                                     |
| Clique para abrir o navegador de arquivos. |
|                                            |
|                                            |
|                                            |

Ou se preferir clique em "clique aqui para abrir o navegador de arquivos" e escolha sua foto e clique em abrir.

6) Depois de escolhida a foto, clique em concluído.

| Aplica | tivos 🚻 Hao123 - Sua entrad | 📋 M Gmail - Caixa de ent | APK Downloader [La | File2HD.com       | र्षे TV ONLINE HD  | A 127.0.0.1 / localhost | eXcript - YouTube  | Welcome to Coo | lelg 🔬 Goo |
|--------|-----------------------------|--------------------------|--------------------|-------------------|--------------------|-------------------------|--------------------|----------------|------------|
|        | Adicionar ao álbum 🖌        |                          |                    |                   |                    |                         | Fazer upload do co | omputador      |            |
|        |                             |                          | 💠 Instale o Ba     | ckup automático p | ara fazer upload o | om mais facilidade.     |                    |                |            |
|        |                             |                          |                    |                   |                    |                         |                    |                |            |
|        |                             |                          |                    |                   |                    |                         |                    |                |            |
|        |                             |                          |                    |                   |                    |                         |                    |                |            |
|        | Part of the                 |                          |                    |                   |                    |                         |                    |                |            |
|        |                             |                          |                    |                   |                    |                         |                    |                |            |
|        | ate 11-1                    |                          |                    |                   |                    |                         |                    |                |            |
|        |                             |                          |                    |                   |                    |                         |                    |                |            |
|        |                             |                          |                    |                   |                    |                         |                    |                |            |
|        |                             |                          |                    |                   |                    |                         |                    |                |            |
|        |                             |                          |                    |                   |                    |                         |                    |                |            |
|        | Escreva uma legenda         |                          |                    |                   |                    |                         |                    |                |            |
|        |                             |                          |                    |                   |                    |                         |                    |                |            |
|        |                             |                          |                    |                   |                    |                         |                    |                |            |
|        | Concluído Cancelar          |                          |                    | Arras             | te para mover a fo | 0                       |                    |                |            |

- 7) Logo após adicionar a foto, será exibida a tela perguntado se você deseja compartilhar com alguém.
- 8) Caso deseje compartilhar com alguém, escolha as pessoas logo abaixo e clique em compartilhar; Caso contrário, e só clicar em ignorar.

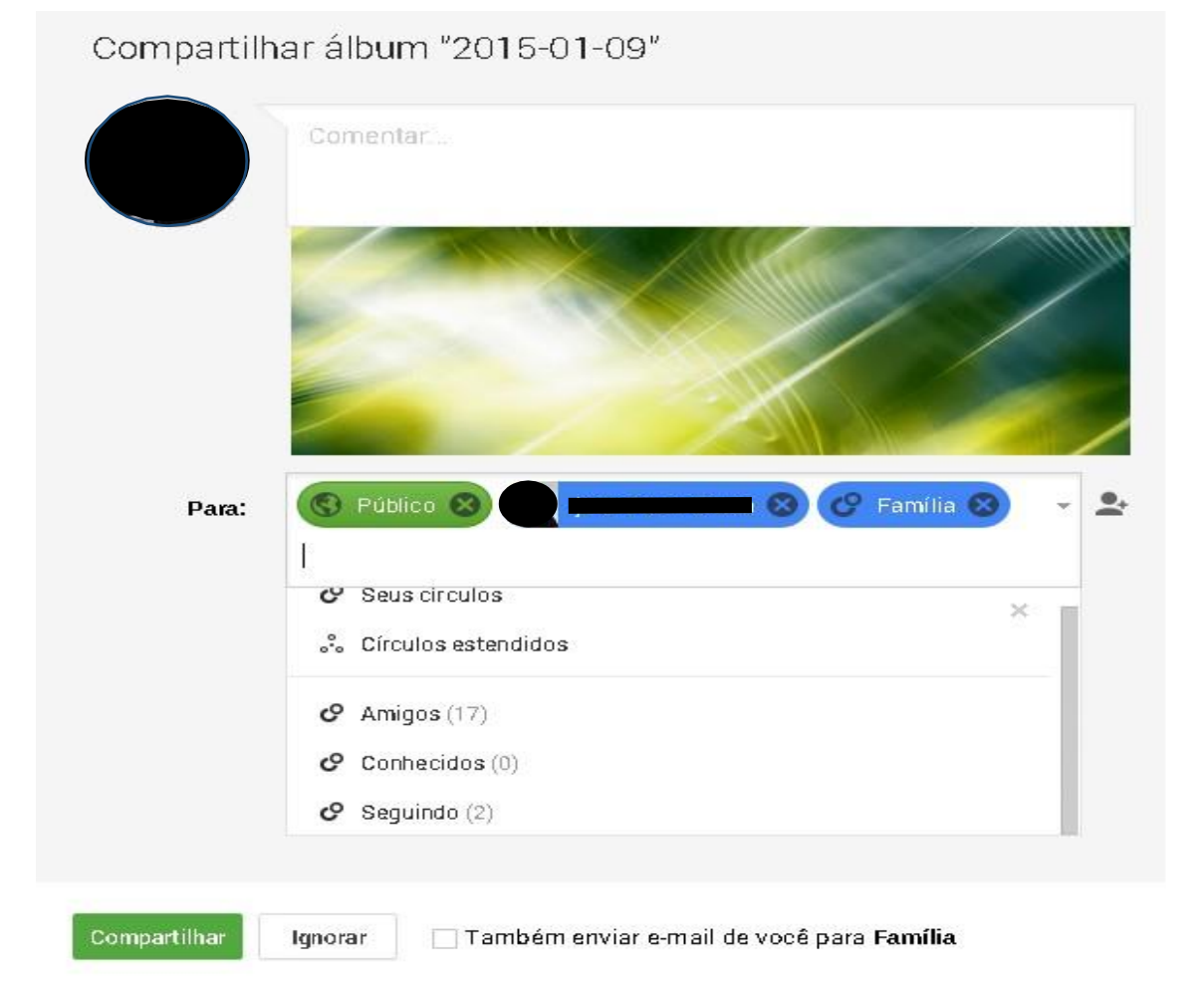

 Clique no ícone que aparece na esquerda superior e selecione a opção a opção FOTOS novamente;

| Google+           | Pesquisar por pessoas, páginas ou postagens                                                                                                    | +joao Paulo  |        | 0      | +                |        |
|-------------------|----------------------------------------------------------------------------------------------------|--------------|--------|--------|------------------|--------|
| 🚹 Início 🗸        | <b>Todos</b> Amigos Família Conhecidos Mais ✔ Referências                                                                                                  |              |        |        | 3                | Φ      |
|                   | Compartilhe novidades Talvez você conheça Exbir mais associação dos defi:  Addicionar Texto Fotos Link Video Evento Votação Andre freitas  Addicionar      |              |        |        |                  |        |
| ← → C Aplicativos | is.google.com/?banner=pwa<br>entrad 🗅 M Gmail - Caixa de ent 🛤 APK Downloader [La 🗅 File2HD.com 🦸 TV ONLINE HD 🔬 127.0.0.1 / Jocaihost 🖪 eXcript - YouTube | 🗅 Welcome to | Codelg | . 🙇 Go | ogle Tradu       | stor » |
| Google+           | Pesquisar por pessoas, páginas ou postagens                                                                                                    | +joao Paulo  |        | 0      | +                |        |
| Minício v         | <b>Todos</b> Amigos Família Conhecidos Mais → Referências                                                                                                  |              |        |        | <mark>ي</mark> ( | Φ      |
| Perfil            |                                                                                                    |              |        |        |                  |        |
| 🔗 Pessoas         | Compartilhe novidades Talvez você conheça Exibir mais                                                                                                    |              |        |        |                  |        |
| 💠 Fotos           | associação dos defic 💿 🔸 Adlaionar                                                                                                    |              |        |        |                  |        |

 Escolha a opção "MAIS" no menu superior e clique em "Adicionados recentemente", após isso serão exibidas as suas fotos mais recentes. Clique com o botão direito do mouse e escolha a opção "copiar URL da imagem".

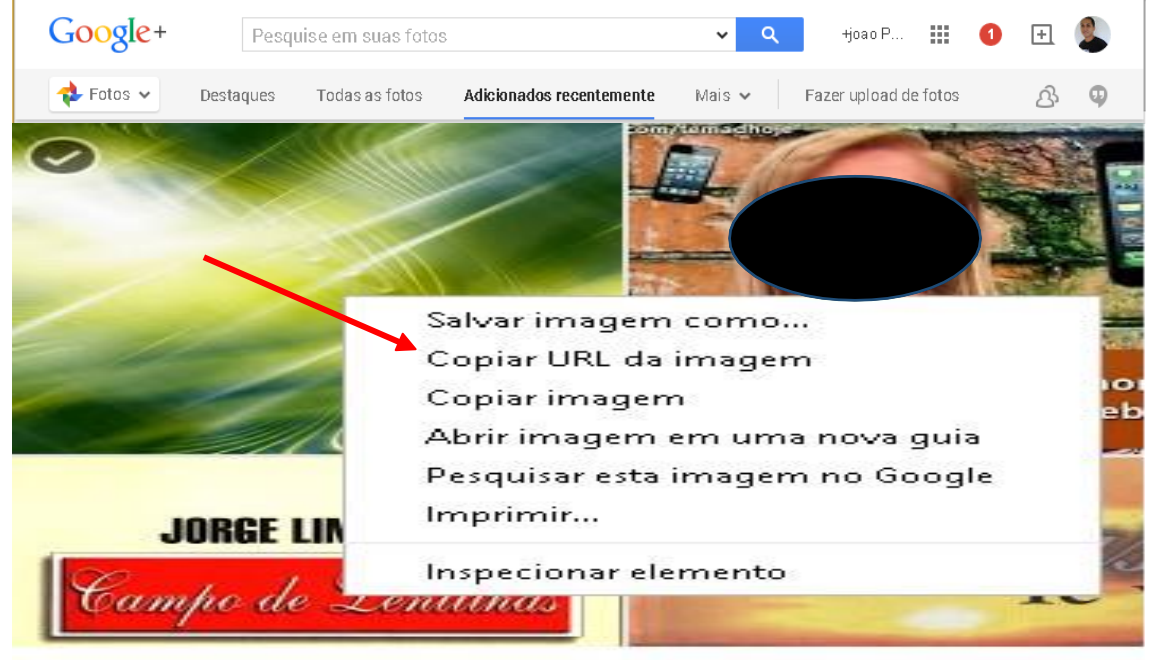

11) Copie a URL e cole-a no local solicitado no formulário / campo do SIGFAPEAM.